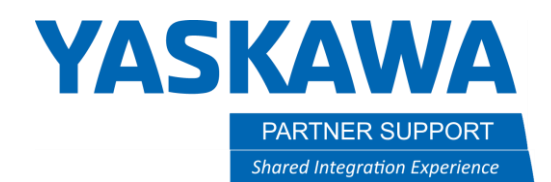

This document captures ideas, experiences, and informal recommendations from the Yaskawa Partner Support team. It is meant to augment – not supersede manuals or documentation from motoman.com. Please contact the Partner Support team at <a href="mailto:partnersupport@motoman.com">partnersupport@motoman.com</a> for updates or clarification.

### Obtain CF ID and Load Files Using One-Time Password

### Introduction

Under special circumstances, Partner Support may work with customers to enable a "one-time password" mode to modify system configurations. This document outlines the procedure to collect the prerequisite data, provide it to Partner Support, and then apply the modifications made by our team.

### Procedure

#### 1. Obtain the CF ID number.

- 1.1. On the Pendant, select [Main menu], top left corner and then [Security].
- 1.2. Press [Support], the Provide Controller Serial line will appear with controllers specific ID #

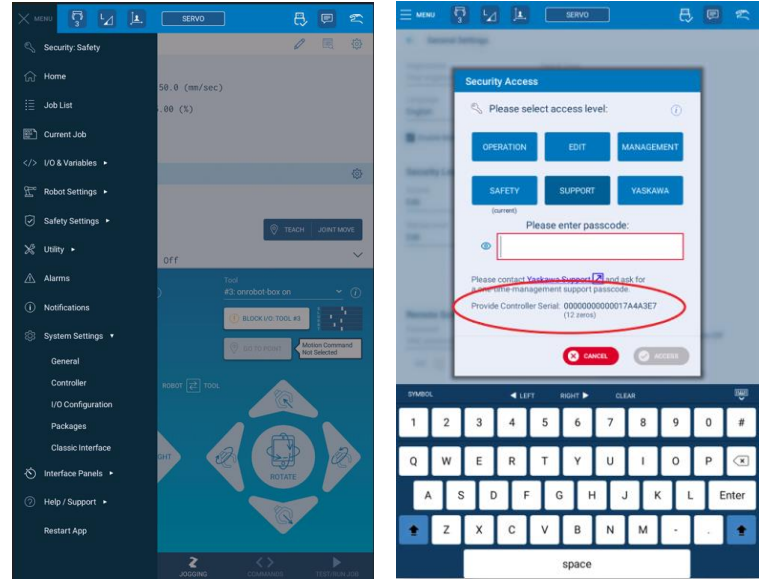

Record the Serial ID and send it with the requested file(s). NOTE: you can record a screen shot to the memory device inserted in the pendant by simultaneously pressing the "SLOW" and "FAST" membrane keys right of pendant.

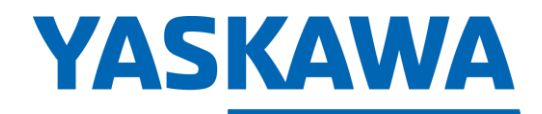

PARTNER SUPPORT Shared Integration Experience This document captures ideas, experiences, and informal recommendations from the Yaskawa Partner Support team. It is meant to augment – not supersede manuals or documentation from motoman.com. Please contact the Partner Support team at <a href="mailto:partnersupport@motoman.com">partnersupport@motoman.com</a> for updates or clarification.

#### 2. <u>Save the file(s)</u>:

- 2.1. Insert media USB into the teach pendant.
- 2.2. On the Pendant, select [Main menu], top left corner and then [Utility].
- 2.3. Select File transfer. Confirm From Controller is underlined

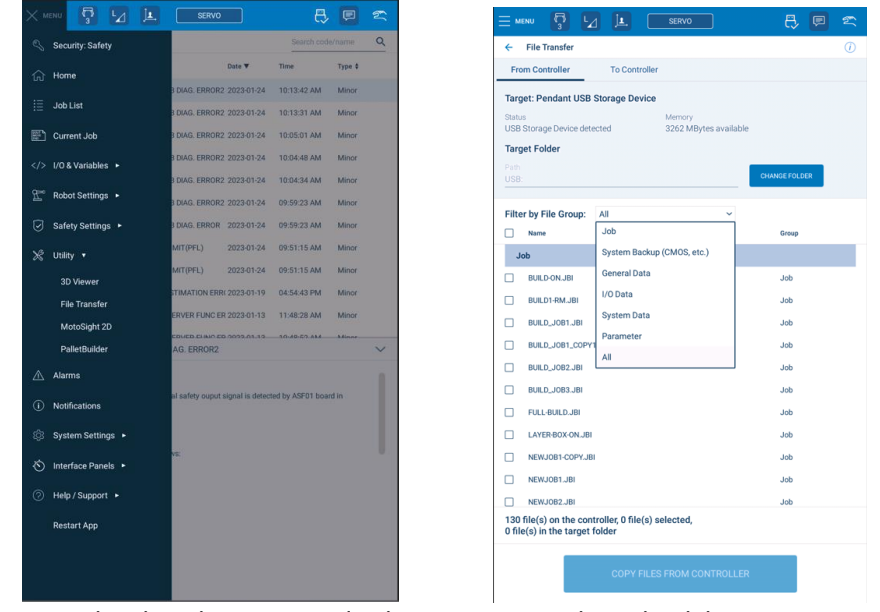

2.4. Use Filter by File Group and select Parameter then check box next to ALL.PRM

# **YASKAWA**

PARTNER SUPPORT
Shared Integration Experience

This document captures ideas, experiences, and informal recommendations from the Yaskawa Partner Support team. It is meant to augment – not supersede manuals or documentation from motoman.com. Please contact the Partner Support team at <a href="mailto:partnersupport@motoman.com">partnersupport@motoman.com</a> for updates or clarification.

| MINU 😨 🔽 🗷                                                       | SERVO                              | 8 💷 🕿      | = ME10              | · 🛛 🖂 🗷                                                   | SERVO                              | 8, 🖻       |  |
|------------------------------------------------------------------|------------------------------------|------------|---------------------|-----------------------------------------------------------|------------------------------------|------------|--|
| File Transfer                                                    |                                    |            | 4 F                 | ile Transfer                                              |                                    |            |  |
| From Controller To Co                                            | setroller                          |            | From                | Controller To Cont                                        | oller                              |            |  |
| arget: Pendant USB Storage I                                     | Device                             |            | Target              | Pendant USB Storage De                                    | vice                               |            |  |
| INUS<br>PER Province Converse datasetted                         | Memory<br>2017 Millions and bla    |            | Shanua              |                                                           | history                            |            |  |
| anat Eolder                                                      |                                    |            | USB Sh              | orage Device detected                                     | 3262 MBytes available              |            |  |
| arger i sidei                                                    | -                                  |            | Target              | Folder                                                    |                                    |            |  |
|                                                                  | Die                                | NGE FOLDER | use                 |                                                           | CH                                 | NIGEFOLDER |  |
| Iter by File Group: Paramet                                      | ter 🔍                              |            | Filter              | by File Group: Parameter                                  | ~                                  |            |  |
| Name                                                             | Description                        | Group      |                     | lame                                                      | Description                        | Group      |  |
| Parameter                                                        |                                    |            | Par                 | ameter                                                    |                                    |            |  |
| ALLFRM                                                           | Batch parameter                    | Parameter  | 5 /                 | LL PRM                                                    | Batch parameter                    | Parameter  |  |
| RCPRM                                                            | Robot matching parameter           | Parameter  |                     | C.PRM                                                     | Robot matching parameter           | Parameter  |  |
| SD PRM                                                           | System defection parameter         | Parameter  |                     | ID PRM                                                    | System definition parameter        | Parameter  |  |
| ROPRM                                                            | Coordinate home position parameter | Parameter  | 0.7                 | ICIPRM                                                    | Coordinate home position parameter | Parameter  |  |
| SC.PRM                                                           | System matching parameter          | Parameter  |                     | CPRM                                                      | System matching parameter          | Parameter  |  |
| CIC PRM                                                          | C10 parameter                      | Panameter  |                     | DIDIPRM                                                   | CID parameter                      | Parameter  |  |
| FD.PRM                                                           | Function definition parameter      | Parameter  |                     | D.PRM                                                     | Function definition parameter      | Parameter  |  |
| APPRM                                                            | Application parameter              | Parameter  |                     | UP PRIM                                                   | Application parameter              | Parameter  |  |
| REPRM                                                            | Transmission (general) panameter   | Parameter  |                     | ELPRM                                                     | Transmission (perceral) parameter  | Parameter  |  |
| SE.P9M                                                           | Sensor parameter                   | Parameter  |                     | E.PRM                                                     | Sensor parameter                   | Parameter  |  |
| SVPRM                                                            | Servo parameter                    | Parameter  |                     | N/PRM                                                     | Servo parameter                    | Parameter  |  |
| file(s) on the controller, 0 fil<br>file(s) in the target folder | le(s) selected,                    |            | 19 file<br>O file(r | (s) on the controller, 1 file(<br>s) in the target folder | s) selected,                       |            |  |
|                                                                  |                                    |            |                     |                                                           |                                    |            |  |
| COP                                                              |                                    |            |                     | COPY                                                      | ILES FROM CONTROLLER               |            |  |

- 2.5. Press COPY FILES FROM CONTROLLER box on bottom of screen.
- 2.6. Select TRANSFER FILES in the File Transfer window. Progress window will appear.

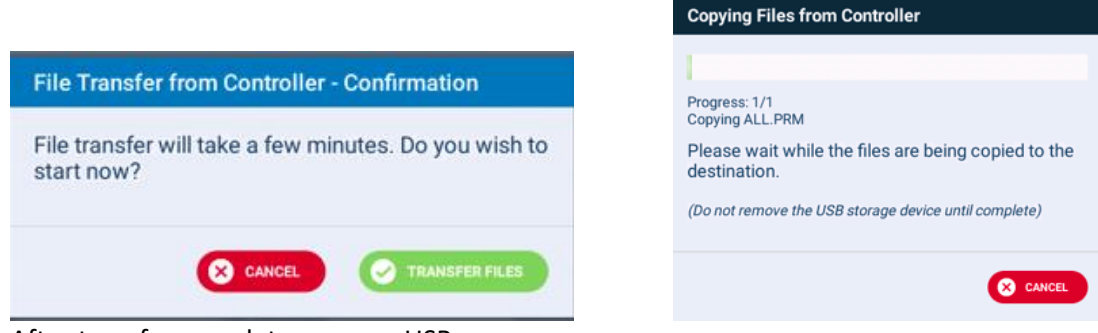

- 2.7. After transfer complete, remove USB.
- 3. Email all the files and your CF ID (or SD ID) to partnersupport@motoman.com
- 4. After receiving the files from Partner Support, login to one-time management mode:
  - 4.1. On the Pendant, select [Main menu], top left corner and then [Security].
  - 4.2. Press [Support], then enter one-time password press Enter
    - 4.2.1. To confirm one-time password in active, Main menu will show Security as Support.

# **YASKAWA**

PARTNER SUPPORT
Shared Integration Experience

This document captures ideas, experiences, and informal recommendations from the Yaskawa Partner Support team. It is meant to augment – not supersede manuals or documentation from motoman.com. Please contact the Partner Support team at <a href="mailto:partnersupport@motoman.com">partnersupport@motoman.com</a> for updates or clarification.

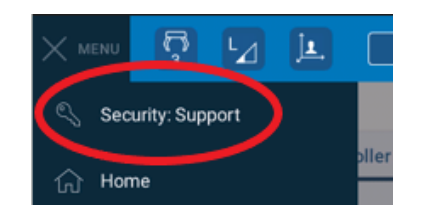

#### 5. Load the changed file(s):

- 5.1. Insert USB into the teach pendant.
- 5.2. On the Pendant, select [Main menu], top left corner and then [Utility].
- 5.3. Select File transfer. Confirm From Controller is underlined.

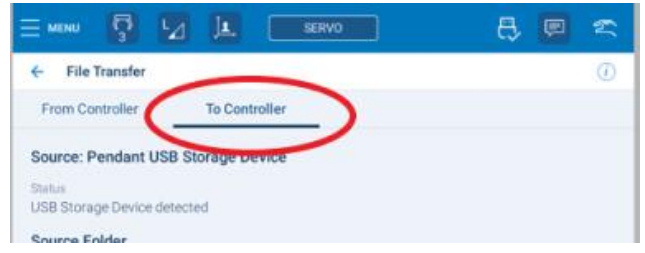

5.4. Use Filter by File Group and select Parameter then check box next to ALL.PRM

# **YASKAWA**

PARTNER SUPPORT Shared Integration Experience This document captures ideas, experiences, and informal recommendations from the Yaskawa Partner Support team. It is meant to augment – not supersede manuals or documentation from motoman.com. Please contact the Partner Support team at <a href="mailto:partnersupport@motoman.com">partnersupport@motoman.com</a> for updates or clarification.

| ← File Transfer                                                                    |                                                                         | 0                     | ← File Transfer                                                                  |                                 |       |               |
|------------------------------------------------------------------------------------|-------------------------------------------------------------------------|-----------------------|----------------------------------------------------------------------------------|---------------------------------|-------|---------------|
| From Controller                                                                    | To Controller                                                           |                       | From Controller                                                                  | To Controller                   |       |               |
| Source: Pendant U<br>Status<br>USB Storage Device<br>Source Folder<br>Path<br>USB: | JSB Storage Device                                                      | CHANGE FOLDER         | Source: Pendant<br>Status<br>USB Storage Device<br>Source Folder<br>Path<br>USB: | USB Storage Device              |       | CHANGE FOLDER |
| Filter by File Group                                                               | p: Job ~                                                                |                       | Filter by File Gro                                                               | Ip: Parameter                   | ~     |               |
| Name                                                                               | Job                                                                     | Group                 | Name Name                                                                        | Description                     |       | Group         |
|                                                                                    | System Backup (CMOS, etc.)                                              |                       | Parameter                                                                        |                                 |       |               |
|                                                                                    | General Data                                                            |                       | ALL.PRM                                                                          | Batch param                     | ieter | Parameter     |
|                                                                                    | I/O Data                                                                |                       |                                                                                  |                                 |       |               |
|                                                                                    | System Data                                                             |                       |                                                                                  |                                 |       |               |
|                                                                                    | Parameter                                                               |                       |                                                                                  |                                 |       |               |
| Please                                                                             | There are no 'Job' files preser<br>select another File Group from the d | ıt.<br>rop down menu. |                                                                                  |                                 |       |               |
| 0 file(s) in the sou                                                               | rce folder, 0 file(s) selected                                          |                       | 1 file(s) in the so                                                              | urce folder, 1 file(s) selected | I     |               |
|                                                                                    |                                                                         |                       |                                                                                  |                                 |       |               |

- 5.5. Press COPY FILES TO CONTROLLER on bottom of screen
- 5.6. Select TRANSFER FILES in popup window, depending on system there may be 2 confirmation widows.

| Safety Settings Confirmation                                                                                                    | File Transfer to Controller - Confirmation                       | Copying Files to Controller                                                                                                    |
|----------------------------------------------------------------------------------------------------|------------------------------------------------------------------|----------------------------------------------------------------------------------------------------|
| File Transfer will force override the Safety related<br>settings. After transferred files, make sure Safety<br>related settings work properly.<br>Note: "Enable Condition" of transferred (Safety<br>Functions) settings are changed to "Always OFF". | File transfer will take a few minutes. Do you wish to start now? | Progress: 1/1<br>Copying ALL PRM<br>Please wait while the files are being copied to the<br>destination.<br>(Do not remove the USB storage device until complete) |
|                                                                                                    |                                                                  |                                                                                                    |

5.7. Reboot controller, when prompted. If Restart Now not available, message will appear and controller disconnect reboot is required.

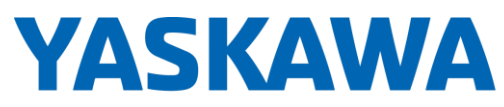

PARTNER SUPPORT

Shared Integration Experience

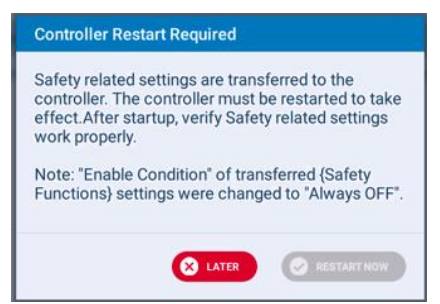

5.8. Process complete.

This document captures ideas, experiences, and informal recommendations from the Yaskawa Partner Support team. It is meant to augment – not supersede manuals or documentation from motoman.com. Please contact the Partner Support team at partnersupport@motoman.com for updates or clarification.

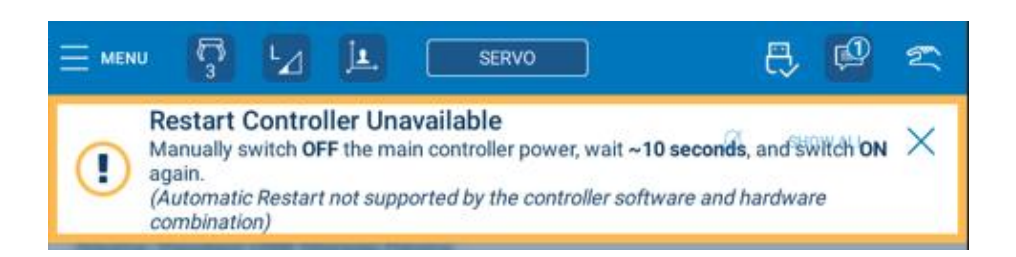